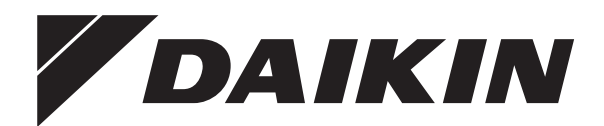

# Gebruiksaanwijzing

Daikin Altherma hybrid warmtepomp

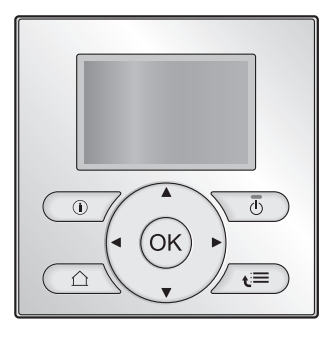

EHYHBH05AF EHYHBH08AF EHYHBX08AF

Gebruiksaanwijzing Daikin Altherma hybrid warmtepomp

**Nederlands** 

# Inhoudsopgave

| 1                  | Ove                                              | er dit o                                                                       | locument                                                                                   |   |  |
|--------------------|--------------------------------------------------|--------------------------------------------------------------------------------|--------------------------------------------------------------------------------------------|---|--|
| 2 Over het systeem |                                                  |                                                                                | systeem                                                                                    |   |  |
|                    | 2.1                                              | Onder                                                                          | delen in een typische systeemlay-out                                                       | • |  |
| 3                  | Bec                                              | liening                                                                        | 9                                                                                          |   |  |
|                    | 3.1                                              | Overzie                                                                        | cht: Bediening                                                                             | • |  |
|                    | 3.2                                              | De geb                                                                         | ruikersinterface met één oogopslag                                                         | • |  |
|                    |                                                  | 3.2.1                                                                          | Knoppen                                                                                    | • |  |
|                    |                                                  | 3.2.2                                                                          | Statuspictogrammen                                                                         | • |  |
|                    | 3.3 De regeling van de ruimteverwarming/-koeling |                                                                                | eling van de ruimteverwarming/-koeling                                                     | • |  |
|                    |                                                  | 3.3.1                                                                          | De bedrijfsmodus instellen                                                                 | • |  |
|                    |                                                  | 3.3.2                                                                          | Regeling via een kamerthermostaat - De                                                     |   |  |
|                    |                                                  | 333                                                                            | Bogoling via oon kamerthermostaat Do                                                       |   |  |
|                    |                                                  | 5.5.5                                                                          | startnagina's van de aanvoerwatertemperaturen                                              |   |  |
|                    |                                                  |                                                                                | gebruiken                                                                                  |   |  |
|                    | 3.4                                              | Het wa                                                                         | rm tapwater regelen                                                                        |   |  |
|                    |                                                  | 3.4.1                                                                          | Ogenblikkelijk warm tapwater (geen tank geplaatst).                                        |   |  |
|                    |                                                  | 3.4.2                                                                          | Tank                                                                                       |   |  |
|                    | 3.5                                              | Progra                                                                         | mma's: voorbeeld                                                                           |   |  |
|                    | 3.6                                              | Menus                                                                          | tructuur: Overzicht gebruikersinstellingen                                                 |   |  |
|                    | 3.7                                              | Installa                                                                       | teurinstellingen: tabellen die de installateur moet                                        |   |  |
|                    |                                                  | invuller                                                                       | ۱                                                                                          |   |  |
|                    |                                                  | 3.7.1                                                                          | Vlugge wizard                                                                              |   |  |
|                    |                                                  | 3.7.2                                                                          | De regeling van de ruimteverwarming/-koeling                                               |   |  |
|                    |                                                  | 3.7.3                                                                          | De regeling van het warm tapwater [A.4]                                                    |   |  |
|                    |                                                  | 3.7.4                                                                          | Het contact/helpdesknummer [6.3.2]                                                         |   |  |
|                    | 3.8                                              | Gevore                                                                         | lerd gebruik                                                                               |   |  |
|                    |                                                  | 3.8.1                                                                          | Over het wijzigen van het gebruikertoegangsniveau.                                         |   |  |
| 4                  | De energieprijzen instellen                      |                                                                                |                                                                                            |   |  |
|                    | 4.1                                              | De prijs                                                                       | s voor gas instellen                                                                       |   |  |
|                    | 4.2                                              | De prijs voor elektriciteit instellen                                          |                                                                                            |   |  |
|                    | 4.3                                              | De weektimer van de prijs voor elektriciteit instellen                         |                                                                                            |   |  |
|                    | 4.4                                              | Over energieprijzen in geval van een stimulans per kWh<br>hernieuwbare energie |                                                                                            |   |  |
|                    |                                                  | 4.4.1                                                                          | De gasprijs instellen in geval van een stimulans per kWh hernieuwbare energie              |   |  |
|                    |                                                  | 4.4.2                                                                          | De elektriciteitprijs instellen in geval van een<br>stimulans per kWh hernieuwbare energie |   |  |
|                    |                                                  | 4.4.3                                                                          | Voorbeeld                                                                                  |   |  |
| 5                  | Ene                                              | ergie o                                                                        | p het scherm weergeven                                                                     | 1 |  |
|                    | 5.1                                              | De ene                                                                         | ergiestatistieken raadplegen                                                               |   |  |
| 6                  | Tip                                              | s om e                                                                         | energie te besparen                                                                        | 1 |  |
| 7                  | On                                               | derhoi                                                                         | ud en service                                                                              | 1 |  |
| 1                  | 7.1                                              | Overzi                                                                         | cht: onderhoud en service                                                                  |   |  |
|                    | 7.2                                              | Het co                                                                         | ntact/helpdesknummer vinden                                                                |   |  |
| 8                  | Opsporen en verhelpen van storingen              |                                                                                |                                                                                            |   |  |
| -                  | 8.1                                              | Sympto                                                                         | com: u vindt het te koud (warm) in uw woonruimte                                           |   |  |
|                    | 8.2                                              | Sympto                                                                         | pom: het water uit de kraan is te koud                                                     |   |  |
|                    | 8.3                                              | Sympto                                                                         | com: Storing in de warmtepomp                                                              |   |  |
| 0                  | Ale                                              | afual                                                                          | vorwijdorop                                                                                |   |  |
| 3                  | AIS                                              | aival                                                                          | verwijderen                                                                                |   |  |
| 10                 | Ver                                              | klaren                                                                         | de woordenlijst                                                                            | 1 |  |
| 10                 | ver                                              | Klaren                                                                         | ide woordenlijst                                                                           |   |  |

# 1 Over dit document

Onze welgemeende dank voor de aankoop van dit product. Verzoek:

 Lees zorgvuldig de documentatie vooraleer de gebruikersinterface te gebruiken om zo de best mogelijke werking te kunnen garanderen.

- Vraag de installateur u te informeren over de instellingen die hij gebruikte om uw systeem te configureren. Controleer of hij de tabellen met de installateurinstellingen ingevuld heeft. Indien niet, verzoek hem dit alsnog te doen.
- · Bewaar de documentatie voor latere raadpleging.

Bedoeld publiek

Eindgebruikers

#### Documentatieset

Dit document is een onderdeel van een documentatieset. De volledige set omvat:

- Algemene veiligheidsmaatregelen:
  - Veiligheidsinstructies die u moet lezen vooraleer uw systeem te bedienen
- Formaat: Papier (in de doos van de binnenunit)
- · Gebruiksaanwijzing:
  - Snelle gids voor basisgebruik
  - Formaat: Papier (in de doos van de binnenunit)

#### - Uitgebreide handleiding voor de gebruiker:

- Gedetailleerde stap per stap instructies en achtergrondinformatie voor basis- en gevorderd gebruik
- Formaat: Digitale bestanden op http://www.daikineurope.com/ support-and-manuals/product-information/

Laatste herzieningen van de meegeleverde documentatie kunnen op de regionale Daikin-website of via uw installateur beschikbaar zijn.

De documentatie is oorspronkelijk in het Engels geschreven. Alle andere talen zijn vertalingen.

#### Beschikbare schermen

Afhankelijk van uw systeemlay-out en de configuratie van de installateur kunnen mogelijk niet alle in dit document beschreven schermen op uw gebruikersinterface beschikbaar zijn.

#### Referenties

| 7.4.1.1                                                              | Kamerte               | mperatuur(1)                                 |
|----------------------------------------------------------------------|-----------------------|----------------------------------------------|
| Comfort (verwa<br>Eco (verwarmir<br>Comfort (koelin<br>Eco (koeling) | arming)<br>ng)<br>ig) | 20.0°C ><br>18.0°C ><br>22.0°C ><br>24.0°C > |
| OK Selecteren                                                        | <b>♦</b> Se           | croll                                        |

Referenties helpen u om steeds te weten waar u zich bevindt in de menustructuur van de gebruikersinterface. Dit document vermeldt tevens deze referenties.

**Voorbeeld:** Ga naar [7.4.1.1]: 🖼 > Gebruikerinstellingen > Voorgeprogrammeerde waarden > Kamertemperatuur > Comfort (verwarming)

## 2 Over het systeem

Afhankelijk van de systeemlay-out kan het systeem:

- · Een plaats verwarmen
- Een plaats afkoelen (indien een model met verwarmings-/ koelwarmtepomp geplaatst werd)
- Warm tapwater klaarmaken

## 2.1 Onderdelen in een typische systeemlay-out

Voor andere landen

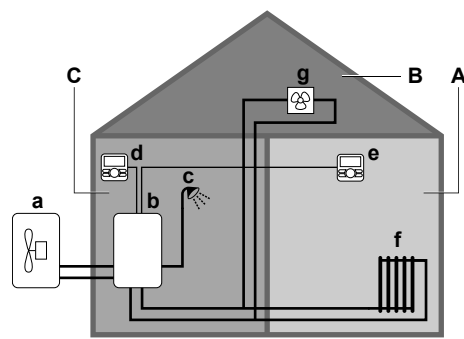

Enkel voor Zwitserland

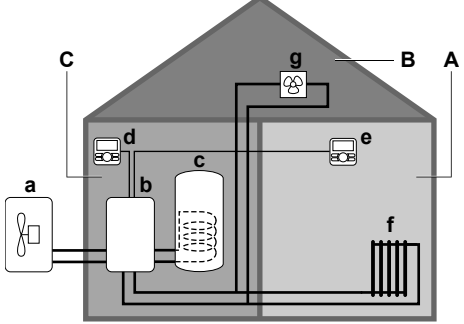

- A Primaire zone. **Voorbeeld:** Woonkamer.
- B Secundaire zone. Voorbeeld: Slaapkamer.
- C Technische ruimte. Voorbeeld: Garage.
- a Warmtepomp van de buitenunit
- **b** Warmtepomp van de binnenunit
- c Ogenblikkelijk warm tapwater (WTW) of warmtapwatertank
- d Gebruikersinterface bij de binnenunite Gebruikersinterface in de woonkamer, gebruikt als
- kamerthermostaat
- f Radiatoren
- g Warmtepompconvectoren of ventilatorconvectoren

# 3 Bediening

## 3.1 Overzicht: Bediening

U kunt het systeem via de gebruikersinterface bedienen. Dit deel beschrijft hoe de gebruikersinterface te gebruiken:

| Deel                                     | Beschrijving                                         |
|------------------------------------------|------------------------------------------------------|
| Met één oogopslag                        | Knoppen                                              |
|                                          | Statuspictogrammen                                   |
| De regeling van de<br>ruimteverwarming/- | Hoe de ruimteverwarming/-koeling bedienen:           |
| koeling                                  | <ul> <li>De ruimtebedrijfsmodus instellen</li> </ul> |
|                                          | De temperatuur regelen                               |
| Het warm tapwater                        | Hoe het warm tapwater regelen:                       |
| regelen                                  | Stand Warmhouden                                     |
|                                          | <ul> <li>Geplande stand</li> </ul>                   |
|                                          | <ul> <li>De stand Gepland + warmhouden</li> </ul>    |
| Programma's                              | Hoe programma's selecteren en<br>programmeren        |
| Menustructuur                            | Overzicht van menustructuur                          |
| Tabel met<br>installateurinstellingen    | Overzicht van installateurinstellingen               |

## 3.2 De gebruikersinterface met één oogopslag

## 3.2.1 Knoppen

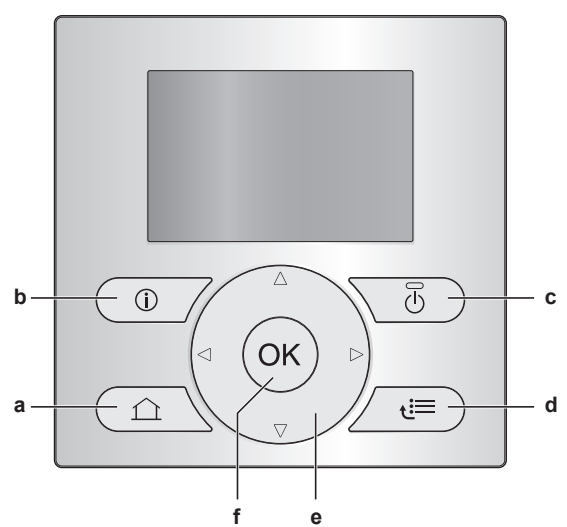

- a 🖸 STARTPAGINA'S
  - Schakelt tussen startpagina's (wanneer u zich op een startpagina bevindt).
  - Gaat naar de standaard startpagina (wanneer u in de menustructuur zit).
- **b** INFORMATIE OVER STORINGEN

Indien een storing optreedt, verschijnt ① op de startpagina's. Druk op 🛈 drukken voor meer informatie over de storing.

c 🕐 AAN/UIT

Zet een van de regelingen AAN of UIT (kamertemperatuur, aanvoerwatertemperatuur, warmtapwatertanktemperatuur).

- d 🖾 MENUSTRUCTUUR/TERUG
  - Opent de menustructuur (wanneer u zich op een startpagina bevindt).
  - Gaat naar een hoger niveau (wanneer u doorheen de menustructuur navigeert).
  - Gaat 1 stap terug (voorbeeld: wanneer u een programma programmeert in de menustructuur).
- e DOORHEEN INSTELLINGEN NAVIGEREN/ INSTELLINGEN WIJZIGEN
  - Navigeert de cursor op het scherm.
  - Navigeert doorheen de menustructuur.
  - Wijzigt instellingen.
  - Selecteert een stand.
- f OK OK
  - Bevestigt een selectie.
  - Gaat in een submenu in de menustructuur.
  - Schakelt tussen het weergeven van werkelijk waarden en gewenste waarden, of tussen het weergeven van werkelijke waarden en afwijkende waarden (indien van toepassing) op de startpagina's.
  - Gaat naar de volgende stap (wanneer u een programma programmeert in de menustructuur).
  - Laat u toe de toetsvergrendeling te activeren of te deactiveren wanneer u langer dan 5 seconden op deze knop op een startpagina drukt.
  - Laat u toe een functievergrendeling te activeren of te deactiveren wanneer u langer dan 5 seconden op deze knop in het hoofdmenu op een startpagina drukt.

## INFORMATIE

Wanneer u op 🙆 of 🔚 druk terwijl u instellingen wijzigt, worden de wijzigingen NIET toegepast.

## 3.2.2 Statuspictogrammen

| Pictogram                                                                                                    | Beschrijving                                                                                                    |  |
|----------------------------------------------------------------------------------------------------|----------------------------------------------------------------------------------------------------|--|
| *                                                                                                    | Ruimtebedrijfsmodus = Verwarming.                                                                                                    |  |
| *                                                                                                    | Ruimtebedrijfsmodus = Koeling.                                                                                                    |  |
| De warmtepomp (compressor) of de ketel is aan h<br>werken. Dit symbool heeft betrekking op de<br>startpagina. |                                                                                                    |  |
| Gewenste kamertemperatuur = voorgeprogrammeerde waarde (Comfort; dag)                                         |                                                                                                    |  |
| (                                                                                                    | Gewenste kamertemperatuur = voorgeprogrammeerde waarde (Eco; nacht).                                                                    |  |
| <b>e</b>                                                                                                    | <ul> <li>Op de startpagina van de kamertemperaturen:<br/>Gewenste kamertemperatuur = volgens het<br/>geselecteerd programma.</li> </ul> |  |
|                                                                                                    | Om de startpagina van<br>de warmtapwatertanktemperatuur: Warmtapwaterta<br>nkstand = Geplande stand.                                    |  |
| Ð                                                                                                    | Warmtapwatertankstand = Stand Warmhouden.                                                                                               |  |
|                                                                                                    | Warmtapwatertankstand = Geplande stand + stand<br>Warmhouden.                                                                           |  |
| ঁশী                                                                                                    | Warm tapwater bereiden.                                                                                                    |  |
| ŀ                                                                                                    | Werkelijke temperatuur.                                                                                                    |  |
| +                                                                                                    | Gewenste temperatuur.                                                                                                    |  |
| <u> </u>                                                                                                    | Bij de volgende geplande actie zal de gewenste temperatuur stijgen.                                                                     |  |
| Bij de volgende geplande actie zal de gewenste<br>temperatuur NIET veranderen.                                |                                                                                                    |  |
|                                                                                                    | Bij de volgende geplande actie zal de gewenste temperatuur dalen.                                                                       |  |
| <u>ش</u>                                                                                                    | Er wordt tijdelijk geen rekening gehouden met de voorgeprogrammeerde waarde (Eco of Comfort) of met de geplande waarde.                 |  |
| <b>*</b>                                                                                                    | De boosterstand van de warmtapwatertank is actief o<br>klaar om geactiveerd te worden.                                                  |  |
| De geluidsarme stand is actief.                                                                               |                                                                                                    |  |
|                                                                                                    | De vakantiestand is ingeschakeld of klaar om<br>ingeschakeld te worden.                                                                 |  |
| â                                                                                                    | De stand Toetsvergrendeling en/of de stand<br>Functievergrendeling is/zijn actief.                                                      |  |
| ۵                                                                                                    | De boiler is aan het werk.                                                                                                    |  |
| Ø                                                                                                    | De warmtepomp (compressor) is aan het werken.                                                                                           |  |
| $\langle \! \! \ \rangle \dot{\phi}$ De ketel en de warmtepomp (compressor) zijn aan het werken.              |                                                                                                    |  |
| (xx)         De stand Desinfectie is actief.                                                                  |                                                                                                    |  |
| í                                                                                                    | Er is een storing. Druk op 🔘 drukken voor meer informatie over de storing.                                                              |  |
|                                                                                                    | De stand Weersafhankelijk is actief.                                                                                                    |  |
| JS.                                                                                                    | Gebruikertoegangsniveau = Installateur.                                                                                                 |  |
| ٨                                                                                                    | De stand Ontdooien/olieretour is actief.                                                                                                |  |
|                                                                                                    | De stand Warme start is actief.                                                                                                    |  |
| •                                                                                                    | Het noodbedrijf is actief.                                                                                                    |  |

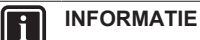

Wanneer de ketel aan het werken is, impliceert dit NIET noodzakelijk dat de brander aan het werken is. Wanneer een verzoek voor verwarming naar de ketel wordt verzonden, zal de ketel continu werken (å), maar de brander zal ALLEEN beurtelings werken.

# 3.3 De regeling van de ruimteverwarming/-koeling

#### OPMERKING

**Vorstbescherming kamer.** Zelfs als u de regeling van de aanvoerwatertemperatuur UITschakelt (primair+secundair) via de startpagina's (AWT primair+AWT secund), zal de kamervorstbescherming –als ingeschakeld– actief blijven.

## 3.3.1 De bedrijfsmodus instellen

#### Over de bedrijfsmodi

Afhankelijk van het model van uw warmtepomp moet u aan uw systeem zeggen welke bedrijfsmodus gebruikt moet worden: verwarming of koeling.

| Indien eenmodel<br>van warmtepomp<br>geplaatst werd | Dan                                                                                                    |
|-----------------------------------------------------|----------------------------------------------------------------------------------------------------|
| Verwarming/koeling                                  | Het systeem kan een ruimte verwarmen<br>en afkoelen. U moet aan het systeem<br>zeggen welke bedrijfsmodus gebruikt<br>moet worden.                  |
| Verwarming alleen                                   | Het systeem kan een ruimte verwarmen,<br>maar NIET afkoelen. U hoeft NIET aan<br>het systeem te zeggen welke<br>bedrijfsmodus gebruikt moet worden. |

Om aan het systeem te zeggen welk bedrijf te gebruiken, kunt u het volgende doen:

| U kunt                                               | Plaats                                                                     |
|------------------------------------------------------|----------------------------------------------------------------------------|
| Nagaan welke bedrijfsmodus momenteel in              | Startpagina's:                                                             |
| gebruik is.                                          | Kamertemperatuur                                                           |
|                                                      | <ul> <li>Aanvoerwatertemp<br/>eratuur (primair +<br/>secundair)</li> </ul> |
| Stel de ruimtebedrijfsmodus in.                      | Menustructuur                                                              |
| Beperken als automatisch omschakelen<br>mogelijk is. |                                                                            |

#### De bedrijfsmodus instellen

- 1 Ga naar [4]: 🗁 > Bedrijfmodus.
- 2 Selecteer een van de volgende opties en druk op OK:

| Indien u selecteert | Dan is de ruimtebedrijfsmodus                                                                                                    |
|---------------------|----------------------------------------------------------------------------------------------------|
| Verwarming          | Altijd verwarmingsstand.                                                                                                    |
| Koeling             | Altijd koelstand.                                                                                                    |
| Automatisch         | Automatisch door de software<br>gewijzigd op basis van de<br>buitentemperatuur (en in functie van<br>de installateurinstellingen, tevens de<br>binnentemperatuur) en houdt rekening<br>met de maandelijkse beperkingen. |
|                     | <b>Opmerking:</b> Het automatisch<br>omschakelen is enkel in bepaalde<br>situaties mogelijk.                                                                                                    |

#### Het automatisch omschakelen beperken

Vereiste: U hebt het toegangsniveau op Gevorderde eindgebruiker gezet.

Vereiste: U hebt de kamerbedrijfsmodus op automatisch ingesteld.

- 2 Selecteer een maand en druk op OK.
- 3 Selecteer Alleen verwarm, Alleen koelen of Verwarm/koel en druk op 🖾.

#### 3.3.2 Regeling via een kamerthermostaat - De startpagina's van de kamertemperaturen gebruiken

#### Typische startpagina's van de kamertemperaturen

De gebruikersinterface geeft een basisstartpagina of een gedetailleerde startpagina weer in functie van het gebruikersprofiel. Om het gebruikersprofiel in te stellen, zie "Gebruikersprofiel en startpagina's configureren" in de uitgebreide handleiding voor de gebruiker.

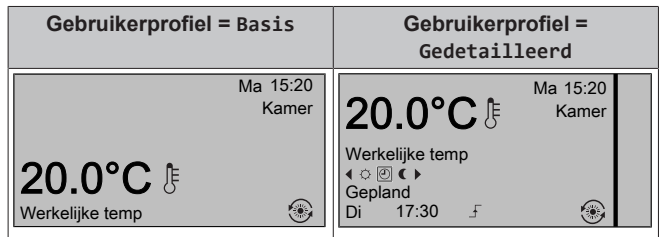

# De werkelijke en de gewenste kamertemperatuur aflezen

- 1 Ga naar de startpagina van de kamertemperaturen (Kamer).
  - Resultaat: U kunt de werkelijke temperatuur aflezen. 20.0°C ᢔ Werkelijke temp
- 2 Druk op 🕰

Resultaat: U kunt de gewenste temperatuur aflezen. 22.0°C \$ Gewenste temp

# Het programma van de ruimtetemperaturen tijdelijk negeren

- 1 Ga naar de startpagina van de kamertemperaturen (Kamer).
- 2 Op de gedetailleerde startpagina (gebruikersprofiel=Gedetailleerd), selecteer de geplande kamertemperatuurstand (थ ♥ ₵) door ₵ of ₵ in te drukken.

Resultaat: De kamertemperatuur volgt de geplande waarde.

3 Gebruik 🖾 of 🔽 om de temperatuur aan te passen.

**Resultaat:** De kamertemperatuur volgt de manueel aangepaste waarde (<sup>(b)</sup>), maar keert terug naar de geplande waarde bij de volgende geplande actie.

# De stand veranderen van geplande naar voorgeprogrammeerde waarde

Vereiste: Gebruikerprofiel=Gedetailleerd.

- 1 Ga naar de startpagina van de kamertemperaturen (Kamer).
- 2 Druk op C of D om een voorgeprogrammeerde waarde te selecteren (○ of C).

**Resultaat:** De kamertemperatuur volgt de voorgeprogrammeerde waarde (Comfort of Eco), maar keert terug naar de geplande waarde na de tijdsduur van het negeren (=Temp.vergrendeling: 2/4/6/8 uur of permanent).

3 Indien nodig kunt u de voorgeprogrammeerde waarde negeren met behulp van ▲ of ➡ om de temperatuur aan te passen.

**Resultaat:** De kamertemperatuur volgt de manueel aangepaste waarde (b), maar keert terug naar de geplande waarde na de tijdsduur van het negeren (=Temp.vergrendeling: 2/4/6/8 uur of permanent).

#### De duurtijd van het negeren instellen

Vereiste: U hebt het toegangsniveau op Gevorderde eindgebruiker gezet.

- 2 Selecteer een waarde en druk op OK:
  - Continu
  - uur (2, 4, 6, 8)

#### 3.3.3 Regeling via een kamerthermostaat - De startpagina's van de aanvoerwatertemperaturen gebruiken

### INFORMATIE

i

Het aanvoerwater is het water dat naar de warmteafgevers wordt gestuurd. De gewenste aanvoerwatertemperatuur werd in functie van het warmteafgiftesysteem door uw installateur ingesteld. **Voorbeeld:** De vloerverwarming is ontworpen voor een lagere aanvoerwatertemperatuur dan de radiatoren en warmtepompconvectoren en/of ventilatorconvectoren. U hoeft de instellingen van de aanvoerwatertemperatuur slechts aan te passen als er zich problemen voordoen.

Voor meer informatie over de aanvoerwatertemperatuur, raadpleeg de uitgebreide handleiding voor de gebruiker (ook soms "Referentiehandleiding" genoemd).

## 3.4 Het warm tapwater regelen

## OPMERKING

**Desinfectiestand**. Zelfs wanneer u het bereiden van warm tapwater hebt UITgeschakeld op de startpagina van de warmtapwatertanktemperatuur (Tank), blijft de desinfectiestand actief.

# 3.4.1 Ogenblikkelijk warm tapwater (geen tank geplaatst)

#### Niet van toepassing voor Zwitserland

Wanneer warm tapwater genomen wordt, levert de boiler ogenblikkelijk warm tapwater.

# De startpagina van het ogenblikkelijk warm tapwater gebruiken

#### Niet van toepassing voor Zwitserland

De gebruikersinterface geeft een basisstartpagina of een gedetailleerde startpagina weer in functie van het gebruikersprofiel.

## 3 Bediening

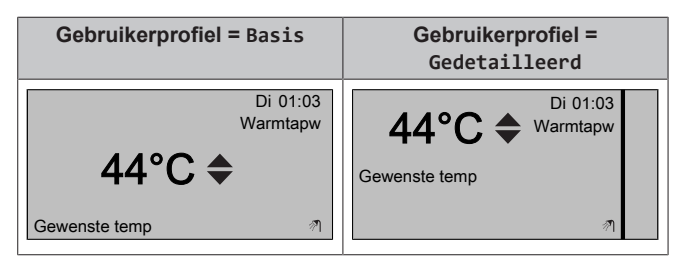

De temperatuur van het ogenblikkelijk warm tapwater aanpassen

- Ga naar de startpagina van het ogenblikkelijk warm tapwater. 1
- Druk op 🖾 of op 🔽 om de temperatuur van het ogenblikkelijk 2 warm tapwater (Warmtapw) aan te passen.

Het instelpunt van de temperatuur van het ogenblikkelijk warm tapwater mag NIET lager dan 40°C zijn.

#### 3.4.2 Tank

De volgende standen kunnen alleen genomen worden als er een tank werd geplaatst die door de installateur werd ingesteld.

### Stand Warmhouden

In de stand Warmhouden (19) warmt de warmtapwatertank doorlopend op tot de warmtapwatertanktemperatuur die op de startpagina verschijnt (bijvoorbeeld 50°C).

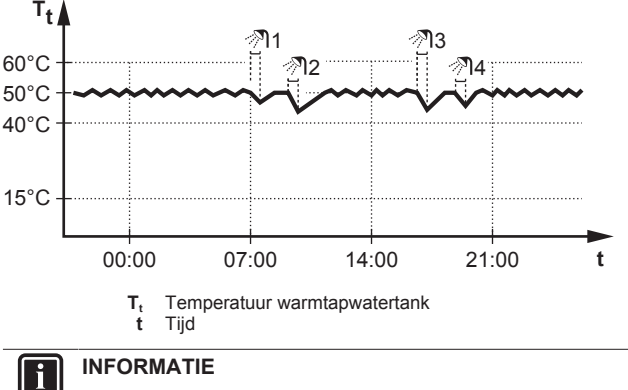

Wanneer de warmtapwatertankstand op warmhouden is ingesteld, is de kans groot dat er te weinig ruimteverwarmings-/koelcapaciteit is en er dus comfortproblemen voorkomen. In geval van frequent warmhouden, wordt de ruimteverwarmings-/koelfunctie regelmatig onderbroken.

#### Geplande stand

In de geplande stand (@) produceert de warmtapwatertank warm water volgens een programma. Het beste ogenblik om de tank warm tapwater te laten aanmaken is 's nachts, omdat de vraag naar ruimteverwarming dan kleiner is.

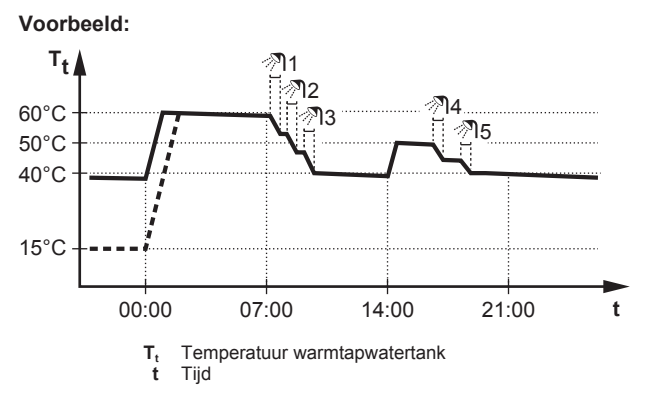

#### De stand Gepland + warmhouden

In de stand Gepland + warmhouden (@ @) wordt het warm tapwater op dezelfde manier geregeld als in de geplande stand. Echter, als de warmtapwatertanktemperatuur onder een voorgeprogrammeerde waarde valt (=warmhouden tanktemperatuur - hysteresiswaarde: voorbeeld: 35°C), zal de warmtapwatertank opwarmen tot hij het warmhoudeninstelpunt bereikt (bijv. 45°C). Op die manier is er steeds een minimumhoeveelheid warm water beschikbaar.

#### Voorbeeld:

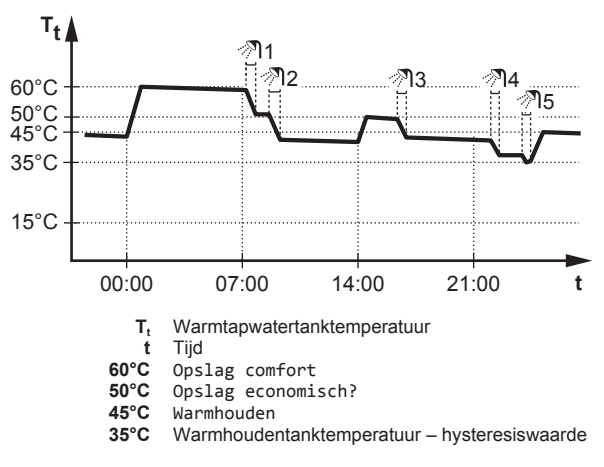

### De startpagina van de warmtapwatertanktemperatuur gebruiken

#### Typische startpagina's van de warmtapwatertanktemperatuur

gebruikersinterface geeft een basisstartpagina of een De gedetailleerde startpagina weer in functie van het gebruikersprofiel. De voorbeelden in de afbeeldingen hieronder gelden voor de warmtapwatertankstand = Gepland.

| Gebruikerprofiel = Basis          | Gebruikerprofiel =<br>Gedetailleerd                |  |  |
|-----------------------------------|----------------------------------------------------|--|--|
| Ma 15:20<br>Tank<br>60°C <b>♦</b> | Ma 15:20<br>60°C ♦ Tank<br>Opslag comfort<br>∢ ♥ ↓ |  |  |
| Opslag comfort 끼                  | Di 00:00 F 🤊                                       |  |  |

Om de gewenste warmhoudtemperatuur (in de geplande stand en in de stand Warmhouden) af te lezen en aan te passen

> 🗉 Ga naar [7.4.3.3]: Gebruikerinstellingen Voorgeprogrammeerde waarden > Tanktemperatuur > Warmhouden.

Resultaat: U kunt de gewenste warmhoudtemperatuur aflezen.

2 Druk op 🖾 of op 🗖 om aan te passen.

De actieve en de volgende geplande gewenste temperatuur (in de stand Gepland of in de stand Gepland + warmhouden) aflezen en negeren

1 Ga de startpagina naar van de warmtapwatertanktemperatuur (Tank).

**Resultaat:** 60°C • verschijnen op het scherm.

2 Druk op 🖸 of op 🔽 om te negeren.

Opmerking: Als de gewenste temperatuur weersafhankelijk is, kunt u deze niet op de startpagina wijzigen.

# De boosterstand van de warmtapwatertank gebruiken

# De boosterstand van de warmtapwatertank activeren (gebruikersprofiel = Basis)

- 1 Ga naar de startpagina van de warmtapwatertanktemperatuur (Tank).
- 2 Druk langer dan 5 seconden op

#### De boosterstand van de warmtapwatertank activeren (gebruikersprofiel = Gedetailleerd)

- 1 Ga naar de startpagina van de warmtapwatertanktemperatuur (Tank).
- 2 Druk op **D** om *↔* te selecteren.

## 3.5 Programma's: voorbeeld

#### INFORMATIE

Andere planningen programmeren gebeurt op dezelfde manier.

In dit voorbeeld:

- Een programma in stand Verwarmen voor de kamertemperatuur
- Maandag = dinsdag = woensdag = donderdag = vrijdag
- Zaterdag = zondag

#### Het programma programmeren

- 2 Selecteer Leeg en druk op OK.
- **3** Programmeer het programma voor de maandag. Zie hierna voor meer informatie.
- 4 Kopieer maandag naar dinsdag, woensdag, donderdag en vrijdag. Zie hierna voor meer informatie.
- 5 Programmeer het programma voor de zaterdag.
- 6 Kopieer zaterdag naar zondag.
- 7 Sla het programma op en geef het een naam. Zie hierna voor meer informatie.

#### Het programma voor de maandag programmeren

- 1 Gebruik 🖾 en 🗖 om Maandag te selecteren.
- 2 Druk op D om het programma voor de maandag in te geven.
- **3** Programmeer het programma voor de maandag:

  - Gebruik en om de waarde van een invoer te wijzigen.

#### Van een dag naar een andere kopiëren

- Selecteer de dag die u wilt kopiëren en druk op OK. Voorbeeld: Maandag.
- 2 Selecteer Dag kopiëren en druk op OK.
- 3 Zet de dagen naar waar u wilt kopiëren op Ja en druk op Voorbeeld: Dinsdag = Ja, Woensdag = Ja, Donderdag = Ja en Vrijdag = Ja.

#### Het programma opslaan

- 1 Druk op **OK**, selecteer Programma opslaan en druk op **OK**.
- 2 Selecteer Eigen prog 1, Eigen prog 2 of Eigen prog 3 en druk op **O**3.
- Wijzig de naam en druk op OX. (Alleen van toepassing voor kamertemperatuurprogramma's). Voorbeeld: MijnWeekprogramma

#### Het programma selecteren dat u nu wilt gebruiken

- 1 Ga naar [5]: 🖼 > Programma selecteren.
- 2 Selecteer de regeling waarvoor u een programma wilt gebruiken. Voorbeeld: [5.1] Kamertemperatuur.
- 3 Selecteer de bedrijfsmodus waarvoor u een programma wilt gebruiken. Voorbeeld: [5.1.1] Verwarming.
- 4 Selecteer een voorgeprogrammeerd of een eigen programma en druk op 🖾.

## 3.6 Menustructuur: Overzicht gebruikersinstellingen

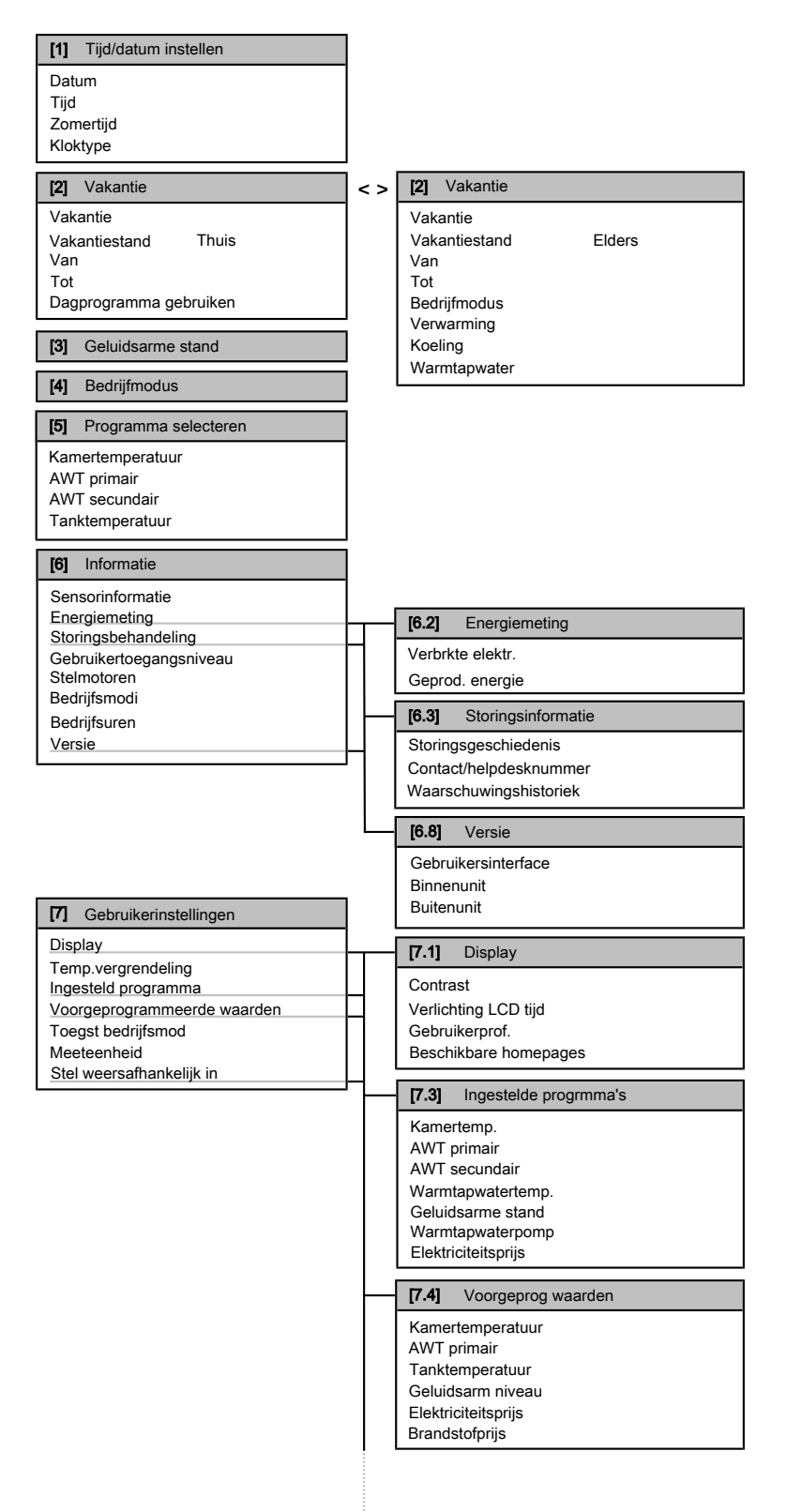

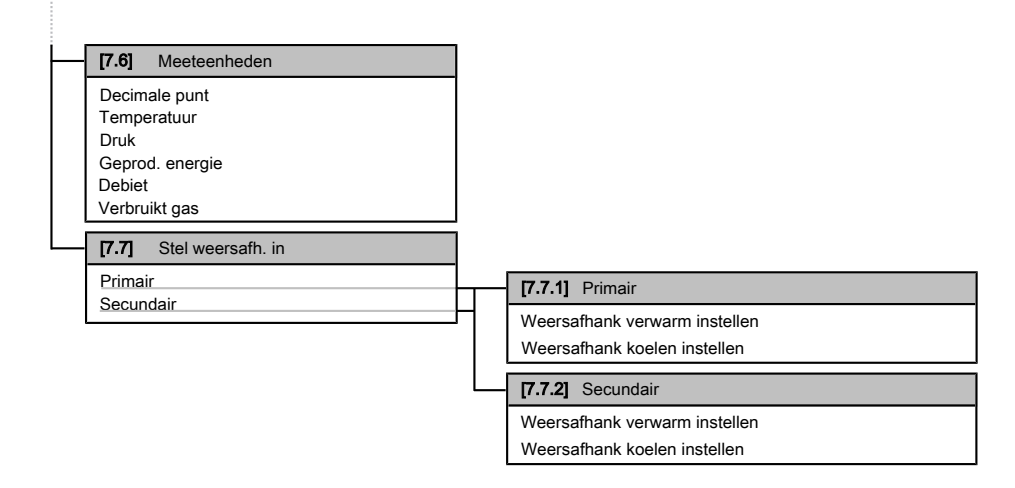

### INFORMATIE

i

Naargelang de geselecteerde installateurinstellingen en het type unit, zullen de instellingen zichtbaar/onzichtbaar zijn.

## 3.7 Installateurinstellingen: tabellen die de installateur moet invullen

## 3.7.1 Vlugge wizard

|                            | Instelling                                | Standaard              | Vul in |  |  |
|----------------------------|-------------------------------------------|------------------------|--------|--|--|
| G                          | Gedwongen uitgeschakeld contact [A.2.1.6] |                        |        |  |  |
|                            | Geforceerd uit contact                    | 0 (Nee)                |        |  |  |
| In                         | stellingen van de ruimteverwarn           | ning/-koeling [A.2.1   | ]      |  |  |
|                            | Unitbestur.methd                          | 2(Best.<br>kmrthrmst)  |        |  |  |
|                            | Loc. gebruik.interface                    | 1(In de kamer)         |        |  |  |
|                            | Aantal zones AWT                          | 0(1 AWT-zone)          |        |  |  |
|                            | Pompbedrijfsmodus                         | 2 (Verzoek)            |        |  |  |
| In                         | stellingen van het warm tapwate           | r [A.2.2]              |        |  |  |
|                            | Warmtapwaterbedrijf                       | Hangt af van het model |        |  |  |
|                            | Warmtapwaterpomp                          | 0 (Nee)                |        |  |  |
| Tł                         | nermostaten [A.2.2]                       |                        |        |  |  |
|                            | Primair contact                           | 2(Verw/koel<br>vraag)  |        |  |  |
|                            | Sec. contact                              | 2(Verw/koel<br>vraag)  |        |  |  |
|                            | Extrn sensor                              | 0 (Nee)                |        |  |  |
| Di                         | gitale I/O-printplaat [A.2.2.6]           |                        |        |  |  |
|                            | Solarkit                                  | 0 (Nee)                |        |  |  |
|                            | Alarm-output                              | O(Normaal open)        |        |  |  |
| Vraag-printplaat [A.2.2.7] |                                           |                        |        |  |  |
|                            | Vraag-printplaat                          | 0 (Nee)                |        |  |  |
| Eı                         | Energiemeting [A.2.2]                     |                        |        |  |  |
|                            | Extrn kWh-meter 1                         | 0 (Nee)                |        |  |  |
|                            | Gasmeter                                  | 0 (Nee)                |        |  |  |

### 3.7.2 De regeling van de ruimteverwarming/koeling

| Instelling                                       | Standaard               | Vul in |  |  |
|--------------------------------------------------|-------------------------|--------|--|--|
| Aanvoerwatertemperatuur: Primaire zone [A.3.1.1] |                         |        |  |  |
| AWT inst modus                                   | 1 (Weersafh)            |        |  |  |
| Aanvoerwatertemperatuur: Se                      | cundaire zone [A.3.1.2  | 2]     |  |  |
| AWT inst modus                                   | 0(Absoluut)             |        |  |  |
| Aanvoerwatertemperatuur: Mo                      | dulatie [A.3.1.1.5]     |        |  |  |
| Aangepaste AWT                                   | 1 (Ja)                  |        |  |  |
| Aanvoerwatertemperatuur: Afg                     | giftesysteem [A.3.1.1.] | 7]     |  |  |
| Afgiftesysteem                                   | 0 (Snel)                |        |  |  |
| Spaarstand [A.6.7]                               |                         |        |  |  |
| Spaarstand                                       | 0(Economisch)           |        |  |  |
| Elektriciteitsprijs [7.4.5]                      |                         |        |  |  |
| Elektriciteitsprijs                              | 20/kWh (Hoog)           |        |  |  |
|                                                  | 20/kWh (Middel)         |        |  |  |
|                                                  | 15/kWh (Laag)           |        |  |  |
| Brandstofprijs [7.4.6]                           | ·                       |        |  |  |
| Brandstofprijs                                   | 8,0/kWh                 |        |  |  |

## 3.7.3 De regeling van het warm tapwater [A.4]

| Instelling          | Standaard                 | Vul in |
|---------------------|---------------------------|--------|
| Instelpuntstand     | 2(Uitsl<br>geprog)        |        |
| Maximaal instelpunt | Hangt af van<br>het model |        |

## INFORMATIE

Als de boosterstand van de warmtapwatertank ingeschakeld is, kan het verwarmen of koelen van ruimten voor het comfort voor problemen zorgen of kan er onvoldoende capaciteit zijn om voor comfort te zorgen. Als warm tapwater vaak moet worden aangemaakt, zal het verwarmen of koelen van ruimten regelmatig en langdurig onderbroken worden.

## 3.7.4 Het contact/helpdesknummer [6.3.2]

| Instelling             | Standaard | Vul in |
|------------------------|-----------|--------|
| Contact/helpdesknummer | <u> </u>  |        |

## 4 De energieprijzen instellen

## 3.8 Gevorderd gebruik

### 3.8.1 Over het wijzigen van het gebruikertoegangsniveau

Het gebruikertoegangsniveau instellen op Gevorderde eindgebruiker

- 1 Ga naar het hoofdmenu of naar een van zijn onderliggende menu's: ₪.
- 2 Druk langer dan 4 seconden op 🔘.

**Resultaat:** Uw gebruikertoegangsniveau is nu Gev. eindgebrkr. De gebruikersinterface geeft bijkomende informatie weer en een "+" werd aan de menutitel toegevoegd. Het gebruikertoegangsniveau zal op Gev. eindgebrkr blijven tot het anders handmatig wordt ingesteld.

#### Het gebruikertoegangsniveau instellen op Eindgebruiker

1 Druk langer dan 4 seconden op 🔘.

**Resultaat:** Uw gebruikertoegangsniveau is nu Eindgebruiker. De gebruikersinterface geeft de standaard startpagina weer.

# 4 De energieprijzen instellen

Wanneer de spaarstand van uw systeem op Economisch ingesteld staat, kunt u de volgende zaken instellen:

- een vaste prijs voor gas
- 3 prijsniveaus voor elektriciteit
- een weektimer voor prijzen voor elektriciteit.

De spaarstand wordt door de installateur ingesteld en kan ecologisch of economisch zijn. In de stand Ecologisch wordt het verbruik aan primaire energie geminimaliseerd en in de stand Economisch zijn het de exploitatiekosten. Bespreek met de installateur welke spaarstand het beste is. Raadpleeg de installatiehandleiding voor meer informatie.

Voorbeeld: Hoe de energieprijzen op de gebruikersinterface instellen?

| Prijs                          | Waarde in verwijzing |
|--------------------------------|----------------------|
| Gas: 5,3 eurocent/kWh          | [7.4.6]=5,3          |
| Gas: 4,8 eurocent/kWh          | [7.4.6]=4,8          |
| Elektriciteit: 12 eurocent/kWh | [7.4.5.1]=12         |
| Elektriciteit: 12,49 pence/kWh | [7.4.5.1]=12         |

## 4.1 De prijs voor gas instellen

- 2 Gebruik 🖾 en 🔽 om de juiste prijs in te stellen.
- 3 Druk op 🖾 om te bevestigen.

## INFORMATIE

- De prijzen kunnen van 0.00~290 munteenheid/MBtu (met 2 significante waarden) ingesteld worden.
- De prijzen kunnen van 0.00~990 munteenheid/kWh (met 2 significante waarden) ingesteld worden.

## 4.2 De prijs voor elektriciteit instellen

- 2 Gebruik en om de juiste prijzen in te stellen voor Hoog, Middel en Laag, overeenkomstig uw elektriciteitstarief.
- 3 Druk op 🖾 om te bevestigen.

## INFORMATIE

De prijzen kunnen van 0.00~990 munteenheid/kWh (met 2 significante waarden) ingesteld worden.

#### INFORMATIE

Indien er geen programma werd ingesteld, wordt rekening gehouden met de Elektriciteitpr voor Hoog.

## 4.3 De weektimer van de prijs voor elektriciteit instellen

- 2 Programmeer het programma overeenkomstig de Hoog-, Middel- en Laag-prijzen voor elektriciteit voor elk tijdsinterval.
- 3 Druk op OK om het programma op te slaan.

#### 

De waarden voor Hoog, Middel en Laag stemmen overeen met de waarden van de prijzen voor elektriciteit voor Hoog, Middel en Laag die zonet werden ingesteld. Indien er geen programma werd ingesteld, wordt rekening gehouden met de Hoog-prijs voor elektriciteit.

## 4.4 Over energieprijzen in geval van een stimulans per kWh hernieuwbare energie

Er kan bij het instellen van de energieprijzen rekening worden gehouden met een stimulans. Hoewel de exploitatiekosten kunnen verhogen, zullen de totale werkingskosten geoptimaliseerd worden rekening houdende met de terugbetaling.

#### OPMERKING

Vergeet aan het einde van de stimulansperiode niet de instelling van de energieprijzen te veranderen.

# 4.4.1 De gasprijs instellen in geval van een stimulans per kWh hernieuwbare energie

Vereiste: Bereken met de volgende formule de waarde van de gasprijs: huidige gasprijs+(stimulans/kWh×0,9)

- 2 Gebruik 🗠 en 🔽 om de juiste prijs in te stellen.
- 3 Druk op **OK** om te bevestigen.

### 4.4.2 De elektriciteitprijs instellen in geval van een stimulans per kWh hernieuwbare energie

**Vereiste:** Bereken met de volgende formule de waarde van de elektriciteitsprijs: huidige elektriciteitsprijs+stimulans/kWh.

- 3 Druk op **OK** om te bevestigen.

## 4.4.3 Voorbeeld

Dit is een voorbeeld en de in dit voorbeeld gebruikte prijzen en/of waarden zijn NIET precies.

| Gegevens                                          | Pence/kWh |
|---------------------------------------------------|-----------|
| Gasprijs                                          | 4,08      |
| Elektriciteitsprijs                               | 12,49     |
| Stimulans per kWh voor<br>hernieuwbare verwarming | 5         |

#### Berekening van de gasprijs:

Gasprijs=Huidige gasprijs+(stimulans/kWh×0,9)

Gasprijs=4,08+(5×0,9)

Gasprijs=8,58

#### Berekening van de elektriciteitsprijs:

Elektriciteitsprijs=Huidige elektriciteitsprijs+stimulans/kWh

Elektriciteitsprijs=12,49+5

Elektriciteitsprijs=17,49

| Prijs                          | Waarde in verwijzing |
|--------------------------------|----------------------|
| Gas: 4,08 pence/kWh            | [7.4.6]=8,58         |
| Elektriciteit: 12,49 pence/kWh | [7.4.5]=17,49        |

# 5 Energie op het scherm weergeven

De gebruikersinterface kan de volgende statistieken grafisch weergeven:

- geproduceerde energie: de energie die de warmtepomp
   produceert
- elektriciteitsverbruik: opgenomen via een elektriciteitsmeter of, indien er geen werd geplaatst, berekend door de interface op basis van een inwendige berekening
- gasverbruik: alleen opgenomen wanneer een externe gasmeter werd geplaatst. Opmerking: de waarden die door de meter worden opgenomen kunnen verschillen van deze die op de boiler worden weergegeven.

## 5.1 De energiestatistieken raadplegen

Vereiste: U hebt het toegangsniveau op Gevorderde eindgebruiker gezet.

- 1 Ga naar [6.2]: 🔄 > Informatie > Energiemeting.
- 2 Selecteer Verbruikt gas, Geprod. energie of Verbrkte elektr.
- 4 Gebruik knoppen en om de verschillende standen weer te geven (indien van toepassing).

# 6 Tips om energie te besparen

#### Tips in verband met de kamertemperatuur

- Zorg ervoor dat de gewenste kamertemperatuur NOOIT te hoog (in de stand Verwarming) of te laag (in de stand Koeling) is, maar ALTIJD volgens wat u werkelijk nodig hebt. Elke graad minder kan een besparing tot 6% op de kosten voor verwarming/koeling opleveren.
- Verhoog/verlaag de gewenste kamertemperatuur NIET om de ruimte vlugger te verwarmen/koelen. De ruimte zal NIET vlugger warm/koud worden.

## 5 Energie op het scherm weergeven

- Als uw systeemlay-out trage warmteafgevers bevat (voorbeeld: vloerverwarming), vermijd grote schommelingen van de gewenste kamertemperatuur en laat de kamertemperatuur NIET te laag zakken/te hoog stijgen. Het zal langer duren en meer energie kosten om de ruimte opnieuw te verwarmen/af te koelen.
- Gebruik een weekprogramma voor uw normale behoeften aan ruimteverwarming of ruimtekoeling. Indien nodig kunt u gemakkelijk afwijken van het programma:
  - Voor kortere periodes: u kunt de geplande ruimtetemperatuur negeren. Voorbeeld: Als u een fuifje geeft of als u gedurende enkele uren uit huis bent.
  - Voor langere periodes: u kunt de vakantiestand gebruiken.
     Voorbeeld: Als u thuis blijft tijdens uw vakantie of als u weg gaat tijdens uw vakantie.

#### Tips in verband met de temperatuur van de warmtapwatertank

- Gebruik een weekprogramma voor uw normale behoeften aan warm tapwater (enkel in de geplande stand).
  - Programmeer zodat de warmtapwatertank 's nachts opwarmt tot een voorgeprogrammeerde waarde (Opslag comfort = een hogere warmtapwatertanktemperatuur), omdat de vraag naar ruimteverwarming dan kleiner is.
  - Wanneer het onvoldoende is om de warmtapwatertank één maal 's nachts op te warmen, programmeer dan zodat de warmtapwatertank extra opwarmt tot een voorgeprogrammeerde waarde (0pslag eco = een lagere warmtapwatertanktemperatuur) overdag.
- Waak erover dat de gewenste warmtapwatertanktemperatuur NIET te hoog is. Voorbeeld: Na de installatie, verlaag de warmtapwatertanktemperatuur dagelijks met 1°C en controleer of u nog steeds voldoende warm water hebt.
- Programmeer om de pomp van het warm tapwater enkel AAN te zetten tijdens die periodes van de dag waar onmiddellijk warm water nodig is. Voorbeeld: 's Morgens en 's avonds.

# 7 Onderhoud en service

## 7.1 Overzicht: onderhoud en service

De installateur moet een jaarlijks onderhoud doen. U vindt het contact/helpdesknummer via de gebruikersinterface.

Als eindgebruiker moet u:

- De ruimte rondom de unit zuiver houden.
- De gebruikersinterface reinigen met een vochtig zacht doekje. Gebruik hiervoor NOOIT detergenten.
- Controleer regelmatig of de waterdruk op de gasboiler meer dan 1 bar bedraagt. Zet de boiler uit om de druk op het hoofdscherm van de gasboiler te zien. Houd geen rekening met de fout die op de gebruikersinterface verschijnt. Deze fout verdwijnt zodra u de gasboiler terug aanzet.
- Zorg er steeds voor dat de prijzen voor gas en elektriciteit die in de gebruikersinterface bepaald zijn, bijgewerkt zijn.

#### Koelmiddel

Dit product bevat gefluoreerde broeikasgassen. Laat de gassen NIET vrij in de atmosfeer.

#### Koelmiddeltype: R410A

Waarde globaal opwarmingspotentieel (GWP): 2087,5

## 8 Opsporen en verhelpen van storingen

### OPMERKING

De geldende wetgeving met betrekking tot **gefluoreerde broeikasgassen** vereist dat de koelmiddelvulling van de unit wordt aangegeven zowel in gewicht als in  $CO_2$ -equivalent.

Formula om de hoeveelheid in CO<sub>2</sub>-equivalent te berekenen: GWP-waarde koelmiddel × totale koelmiddelvulling [in kg] / 1000

Neem contact op met uw installateur voor meer informatie.

#### 

Het koelmiddel in het systeem is veilig en lekt normaal niet. Als het koelmiddel in de ruimte lekt, kan een schadelijk gas vrijkomen bij contact met vuur van een brander, een verwarming of een fornuis.

Schakel alle verwarmingstoestellen met verbranding uit, verlucht de ruimte en neem contact op met de dealer waar u de unit hebt gekocht.

Gebruik het systeem niet totdat iemand van de servicedienst heeft bevestigd dat het deel met het koelmiddellek gerepareerd is.

## 7.2 Het contact/helpdesknummer vinden

Vereiste: U hebt het toegangsniveau op Gevorderde eindgebruiker gezet.

1 Ga naar [6.3.2]: E > Informatie > Storingsbehandeling > Contact/helpdesknummer.

# 8 Opsporen en verhelpen van storingen

Indien een storing optreedt, verschijnt ① op de startpagina's. U kunt op 🛈 drukken voor meer informatie over de storing.

U kunt, voor de hierna vermelde symptomen, zelf proberen het probleem op te lossen. Contacteer uw installateur voor alle andere problemen. U vindt het contact/helpdesknummer via de gebruikersinterface.

# 8.1 Symptoom: u vindt het te koud (warm) in uw woonruimte

| Mogelijke oorzaak                                  | Wat te doen                                                                                                    |  |  |  |  |  |  |  |  |  |  |
|----------------------------------------------------|----------------------------------------------------------------------------------------------------|--|--|--|--|--|--|--|--|--|--|
| De gewenste kamertemperatuur<br>is te laag (hoog). | Verhoog (verlaag) de gewenste<br>kamertemperatuur. Zie<br>"3.3.2 Regeling via een<br>kamerthermostaat - De<br>startpagina's van de<br>kamertemperaturen<br>gebruiken" [> 5]. |  |  |  |  |  |  |  |  |  |  |
|                                                    | Indien het probleem dagelijks<br>terugkomt, doe dan een van de<br>volgende zaken:                                                                                            |  |  |  |  |  |  |  |  |  |  |
|                                                    | <ul> <li>Verhoog (verlaag) de<br/>voorgeprogrammeerde waarde<br/>van de kamertemperatuur. Zie<br/>de uitgebreide handleiding<br/>voor de gebruiker.</li> </ul>               |  |  |  |  |  |  |  |  |  |  |
|                                                    | <ul> <li>Pas het programma van de<br/>kamertemperatuur aan. Zie</li> <li>"3.5 Programma's:<br/>voorbeeld" [&gt; 7].</li> </ul>                                               |  |  |  |  |  |  |  |  |  |  |

| Mogelijke oorzaak                                        | Wat te doen                                                                                                    |
|----------------------------------------------------------|----------------------------------------------------------------------------------------------------|
| De gewenste kamertemperatuur<br>kan niet bereikt worden. | Verhoog de gewenste<br>aanvoerwatertemperatuur in<br>functie van het warmteafgever.<br>Zie "3.3.3 Regeling via een<br>kamerthermostaat - De<br>startpagina's van de<br>aanvoerwatertemperaturen<br>gebruiken" [> 5]. |
| De weersafhankelijke curve is<br>niet correct ingesteld. | Pas de weersafhankelijke curve<br>aan. Zie de uitgebreide<br>handleiding voor de gebruiker.                                                                                                    |

## 8.2 Symptoom: het water uit de kraan is te koud

| Mogelijke oorzaak                                                                                                    | Wat te doen                                                                                                    |  |  |  |  |  |  |  |  |  |  |
|----------------------------------------------------------------------------------------------------|----------------------------------------------------------------------------------------------------|--|--|--|--|--|--|--|--|--|--|
| Er zit geen warm tapwater meer<br>in uw tank omwille van een<br>ongewoon hoog verbruik.<br>De gewenste<br>warmtapwatertanktemperatuur is<br>te laag. | Indien u onmiddellijk warm<br>tapwater nodig hebt, activeer de<br>boosterstand van de<br>warmtapwatertank. Hierdoor<br>verbruikt u echter extra energie.<br>Zie "De boosterstand van de<br>warmtapwatertank<br>gebruiken" [• 7].                                                                                                    |  |  |  |  |  |  |  |  |  |  |
|                                                                                                    | Als u kunt wachten, negeer<br>(verhoog) de actieve of volgende<br>geplande gewenste temperatuur,<br>zodat er uitzonderlijk meer warm<br>water geproduceerd zal worden.<br>Zie "De actieve en de volgende<br>geplande gewenste temperatuur<br>(in de stand Gepland of in de<br>stand Gepland + warmhouden)<br>aflezen en negeren" [> 6]. |  |  |  |  |  |  |  |  |  |  |
|                                                                                                    | Indien de problemen dagelijks<br>terugkomen, doe dan een van de<br>volgende zaken:                                                                                                    |  |  |  |  |  |  |  |  |  |  |
|                                                                                                    | <ul> <li>Verhoog de<br/>voorgeprogrammeerde waarde<br/>van de<br/>warmtapwatertanktemperatuur</li> <li>Zie de uitgebreide<br/>handleiding voor de gebruiker.</li> </ul>                                                                                                    |  |  |  |  |  |  |  |  |  |  |
|                                                                                                    | <ul> <li>Pas het programma van de<br/>warmtapwatertanktemperatuur<br/>aan. Voorbeeld:<br/>Programmeer om de<br/>warmtapwatertank extra op te<br/>warmen tot een<br/>voorgeprogrammeerde waarde<br/>(0pslag eco=een lagere<br/>tanktemperatuur) overdag. Zie<br/>"3.5 Programma's:<br/>voorbeeld" [&gt; 7].</li> </ul>                   |  |  |  |  |  |  |  |  |  |  |
| De temperatuur van het<br>ogenblikkelijk warm tapwater is<br>te laag. (Alleen van toepassing<br>als er geen tank werd geplaatst).                    | Verhoog de instelpunt van de<br>temperatuur van het<br>ogenblikkelijk warm tapwater. Zie<br>"De temperatuur van het<br>ogenblikkelijk warm tapwater<br>aanpassen" [• 6].                                                                                                    |  |  |  |  |  |  |  |  |  |  |

# 8.3 Symptoom: Storing in de warmtepomp

Indien de warmtepomp weigert te werken, kan de gasboiler als noodback-upverwarmer werken en al dan niet automatisch de volledige warmtebelasting overnemen.

- Wanneer de automatische noodfunctie is ingeschakeld en een warmtepomp stop met werken wegens een storing, zal de boiler automatisch de warmtebelasting overnemen.
- Wanneer automatische noodstop niet is geactiveerd en er zich een storing voordoet in de warmtepomp, stoppen het aanmaken van warm tapwater en het verwarmen van ruimten en moet het systeem handmatig worden hersteld. De gebruikersinterface zal u dan vragen of de boiler de volledige warmtebelasting al dan niet moet overnemen.

Als er zich een storing in de warmtepomp voordoet, zal  ${\rm (}\bar{\rm )}$  op de gebruikersinterface verschijnen.

| Mogelijke oorzaak            | Wat te doen                                                                                                    |  |  |  |  |  |  |  |  |  |  |  |
|------------------------------|----------------------------------------------------------------------------------------------------|--|--|--|--|--|--|--|--|--|--|--|
| De warmtepomp is beschadigd. | <ul> <li>Druk op (f) om een<br/>beschrijving van het probleem<br/>te zien.</li> </ul>                             |  |  |  |  |  |  |  |  |  |  |  |
|                              | <ul> <li>Druk opnieuw op</li></ul>                                                                                |  |  |  |  |  |  |  |  |  |  |  |
|                              | <ul> <li>Selecteer OK om toe te laten<br/>dat de gasboiler de volledige<br/>warmtebelasting overneemt.</li> </ul> |  |  |  |  |  |  |  |  |  |  |  |
|                              | <ul> <li>Neem contact op met uw<br/>verdeler om de warmtepomp<br/>te laten repareren.</li> </ul>                  |  |  |  |  |  |  |  |  |  |  |  |

## INFORMATIE

i

Wanneer de gasboiler de volledige warmtebelasting overneemt, zal het gasverbruik aanzienlijk stijgen.

# 9 Als afval verwijderen

## OPMERKING

Probeer het systeem NIET zelf te ontmantelen: het ontmantelen van het systeem en het behandelen van het koelmiddel, van olie en van andere onderdelen MOETEN conform met de geldende wetgeving uitgevoerd worden. De units MOETEN voor hergebruik, recyclage en terugwinning bij een gespecialiseerd behandelingsbedrijf worden behandeld.

# 10 Verklarende woordenlijst

#### WTW = warm tapwater

Warm water gebruikt, in elk type van gebouw, voor huishoudelijke doeleinden.

#### LWT = temperatuur uittredend water

Watertemperatuur aan de wateruitlaat van de unit.

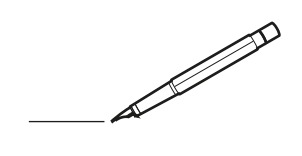

| <u> </u> |   |   | <br> |   |   |   |  | <br>  | <br> | _ | <br> |   |   |   |                | -             | _ | -             | - | _ |   |   | _ |               | -             | $\rightarrow$ |  |
|----------|---|---|------|---|---|---|--|-------|------|---|------|---|---|---|----------------|---------------|---|---------------|---|---|---|---|---|---------------|---------------|---------------|--|
|          |   |   |      |   |   |   |  |       |      |   |      |   |   |   |                |               |   | _             | _ | _ |   |   |   |               | _             | _             |  |
|          |   |   |      |   |   |   |  |       |      |   |      |   |   |   |                |               |   |               |   |   |   |   |   |               |               |               |  |
|          |   |   |      |   |   |   |  |       |      |   |      |   |   |   |                |               |   |               |   |   |   |   |   |               |               |               |  |
|          |   |   |      |   |   |   |  |       |      |   | <br> |   |   |   |                |               |   |               |   |   |   |   |   |               | $\rightarrow$ | $\rightarrow$ |  |
| -        |   |   | <br> |   |   |   |  | <br>_ | <br> |   | <br> |   |   | _ |                | _             | _ | _             | _ | _ |   |   | _ | _             | -             | _             |  |
|          |   |   |      |   |   |   |  |       |      |   |      |   |   |   |                |               |   |               |   |   |   |   |   | _             | _             | _             |  |
|          |   |   |      |   |   |   |  |       |      |   |      |   |   |   |                |               |   |               |   |   |   |   |   |               |               |               |  |
|          |   |   |      |   |   |   |  |       |      |   |      |   |   |   |                |               |   |               |   |   |   |   |   |               |               |               |  |
|          |   | - | <br> |   | - |   |  |       |      | _ | <br> | - | _ |   |                |               |   |               |   | _ |   |   |   |               | -             | -             |  |
|          |   |   | <br> |   |   |   |  |       | <br> | _ | <br> |   |   | _ |                | _             | _ | _             | _ | _ |   |   | _ | _             | _             | _             |  |
|          |   |   |      |   |   |   |  |       |      |   |      |   |   |   |                |               |   |               |   |   |   |   |   |               |               | _             |  |
|          |   |   |      |   |   |   |  |       |      |   |      |   |   |   |                |               |   |               |   |   |   |   |   |               |               |               |  |
|          |   |   |      |   |   |   |  |       |      |   |      |   |   |   |                |               |   |               |   |   |   |   |   |               |               |               |  |
| -        |   |   | <br> |   |   | - |  | <br>  |      |   | <br> |   |   |   |                |               |   | -             |   | _ |   |   |   |               | -             | -             |  |
|          |   |   | <br> |   |   |   |  | <br>  | <br> |   | <br> |   |   | _ |                | _             | _ | _             | _ | _ |   |   | _ | _             | _             | _             |  |
|          |   |   |      |   |   |   |  |       |      |   |      |   |   |   |                |               |   |               |   |   |   |   |   |               |               | _             |  |
|          |   |   |      |   |   |   |  |       |      |   |      |   |   |   |                |               |   |               |   |   |   |   |   |               |               |               |  |
|          |   |   |      |   |   |   |  |       |      |   |      |   |   |   |                |               |   |               |   |   |   |   |   |               | $\neg$        | $\neg$        |  |
|          |   |   |      |   |   |   |  |       |      |   |      |   |   |   |                | $\rightarrow$ |   | $\rightarrow$ | - | _ |   |   |   | $\rightarrow$ | +             | $\rightarrow$ |  |
|          |   |   | <br> |   |   |   |  |       |      |   | <br> |   |   |   |                | -+            |   | _             | _ |   |   |   |   |               | $\rightarrow$ | $\rightarrow$ |  |
|          |   |   |      |   |   |   |  |       |      |   |      |   |   |   |                |               |   |               |   |   |   |   |   |               | _             |               |  |
|          |   |   |      |   |   |   |  |       |      |   |      |   |   |   |                |               |   |               |   |   |   |   |   |               |               |               |  |
|          |   |   |      |   |   |   |  |       |      |   |      |   |   |   |                |               |   |               |   |   |   |   |   |               |               |               |  |
|          |   |   |      |   |   |   |  |       |      |   |      | _ |   |   |                |               |   |               |   | _ |   |   |   |               | -             | -             |  |
| -        |   | _ | <br> |   |   |   |  | <br>_ | <br> | _ | <br> |   |   | _ | _              | _             | _ | _             | _ | _ |   |   | _ | _             | -             | _             |  |
|          |   |   |      |   |   |   |  |       |      |   |      |   |   |   |                | _             |   | _             | _ |   |   |   |   | _             | _             | _             |  |
|          |   |   |      |   |   |   |  |       |      |   |      |   |   |   |                |               |   |               |   |   |   |   |   |               |               |               |  |
|          |   |   |      |   |   |   |  |       |      |   |      |   |   |   |                |               |   |               |   |   |   |   |   |               |               |               |  |
| -        |   |   |      |   |   |   |  |       |      |   | <br> |   |   |   |                |               |   |               |   | _ |   |   |   |               | $\rightarrow$ | -             |  |
|          |   |   |      |   |   |   |  |       | <br> | _ | <br> |   | _ |   |                | _             | _ | _             | - | _ |   | _ | _ | _             | -             | -             |  |
|          |   |   |      |   |   |   |  |       |      |   |      |   |   |   |                |               |   | _             | _ | _ |   |   |   | _             | _             | _             |  |
|          |   |   |      |   |   |   |  |       |      |   |      |   |   |   |                |               |   |               |   |   |   |   |   |               |               |               |  |
|          |   |   |      |   |   |   |  |       |      |   |      |   |   |   |                |               |   |               |   |   |   |   |   |               |               |               |  |
| -        |   |   | <br> |   |   |   |  | <br>- |      |   | <br> | _ |   |   |                |               |   |               |   | _ | _ |   |   |               | $\neg$        | $\neg$        |  |
| -        | _ | - | <br> |   |   |   |  | <br>- | <br> | _ | <br> |   |   | _ |                | -             | _ | -             | - | _ |   | _ | _ | -             | -             | -             |  |
|          |   |   |      |   |   |   |  |       |      |   |      |   |   |   |                | _             |   | _             | _ |   |   |   |   | _             | _             | _             |  |
|          |   |   |      |   |   |   |  |       |      |   |      |   |   |   |                |               |   |               |   |   |   |   |   |               |               |               |  |
|          |   |   |      |   |   |   |  |       |      |   |      |   |   |   |                | T             |   | T             | T |   |   |   |   | T             | T             | T             |  |
|          |   |   |      |   |   |   |  |       |      |   |      |   |   |   |                |               |   |               |   |   |   |   |   |               | $\neg$        | $\neg$        |  |
| -        |   |   | <br> |   |   |   |  |       |      | _ | <br> |   |   |   |                | $\rightarrow$ | _ | -             | - | _ |   |   |   |               | $\rightarrow$ | $\rightarrow$ |  |
|          |   |   |      |   |   |   |  |       |      |   |      |   |   |   |                | _             |   |               | _ |   |   |   |   |               | $\rightarrow$ | $\rightarrow$ |  |
|          |   |   |      |   |   |   |  |       |      |   |      |   |   |   |                |               |   |               |   |   |   |   |   |               |               |               |  |
|          |   |   |      |   |   |   |  |       |      |   |      |   |   |   |                |               |   |               |   |   |   |   |   |               |               |               |  |
|          |   |   |      |   |   |   |  |       |      |   |      |   |   |   |                |               |   |               |   |   |   |   |   |               | $\neg$        | $\neg$        |  |
| -        |   |   |      | - |   | - |  |       |      |   |      |   |   |   |                | $\neg$        |   | -             |   | _ |   |   |   |               | $\rightarrow$ | $\rightarrow$ |  |
|          |   |   |      |   |   |   |  |       |      | _ |      |   |   |   |                | $\neg$        | _ | -             | _ | _ |   |   |   | _             | $\rightarrow$ | $\rightarrow$ |  |
|          |   |   |      |   |   |   |  |       |      |   |      |   |   |   |                |               |   |               |   |   |   |   |   |               |               |               |  |
|          |   |   |      |   |   |   |  |       |      |   |      |   |   |   |                |               |   |               |   |   |   |   |   |               |               |               |  |
|          |   |   |      |   |   |   |  |       |      |   |      |   |   |   |                |               |   |               |   |   |   |   |   |               | $\neg$        | $\neg$        |  |
|          |   |   |      |   |   | - |  |       |      |   |      |   |   |   | $\neg$         | $\rightarrow$ |   | $\rightarrow$ | - |   |   |   |   | $\rightarrow$ | +             | $\rightarrow$ |  |
|          |   |   |      |   |   |   |  |       |      |   | <br> |   |   |   | $ \rightarrow$ | $\rightarrow$ | _ | $\rightarrow$ | _ |   |   |   |   | $\rightarrow$ | $\rightarrow$ | $\rightarrow$ |  |
|          |   |   |      |   |   |   |  |       |      |   |      |   |   |   |                |               |   |               |   |   |   |   |   |               |               |               |  |
|          |   |   |      |   |   |   |  |       |      |   |      |   |   |   |                |               |   |               |   |   |   |   |   |               |               |               |  |
|          |   |   |      |   |   |   |  |       |      |   |      |   |   |   |                |               |   |               |   |   |   |   |   |               |               |               |  |
| -        |   |   |      |   |   |   |  |       |      |   | <br> |   | _ |   |                | -             |   | $\rightarrow$ | - | - |   |   |   | -             | $\neg$        | $\rightarrow$ |  |
|          |   |   |      |   |   |   |  |       |      | _ |      |   |   |   |                | $\rightarrow$ | _ | _             | _ |   |   |   |   | _             | $\rightarrow$ | $\rightarrow$ |  |
|          |   |   |      |   |   |   |  |       |      |   |      |   |   |   |                |               |   |               |   |   |   |   |   |               |               |               |  |
|          |   |   |      |   |   |   |  |       |      |   |      |   |   |   |                |               |   |               |   |   |   |   |   |               |               |               |  |
|          |   |   |      |   |   |   |  |       |      |   |      |   |   |   |                |               |   |               |   |   |   |   |   |               | $\neg$        | $\neg$        |  |
|          |   |   |      |   |   |   |  |       |      |   |      |   |   |   |                |               |   |               |   |   |   |   |   |               |               |               |  |

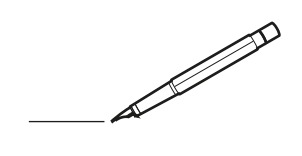

| <u> </u> |   |   | <br> |   |   |          |  | <br>  | <br> | _ | <br> |   |   |   |                | -             | _ | -             | - | _ |   |   | _ |               | -             | $\rightarrow$ |  |
|----------|---|---|------|---|---|----------|--|-------|------|---|------|---|---|---|----------------|---------------|---|---------------|---|---|---|---|---|---------------|---------------|---------------|--|
|          |   |   |      |   |   |          |  |       |      |   |      |   |   |   |                |               |   | _             | _ | _ |   |   |   |               | _             | _             |  |
|          |   |   |      |   |   |          |  |       |      |   |      |   |   |   |                |               |   |               |   |   |   |   |   |               |               |               |  |
|          |   |   |      |   |   |          |  |       |      |   |      |   |   |   |                |               |   |               |   |   |   |   |   |               |               |               |  |
|          |   |   |      |   |   |          |  |       |      |   | <br> |   |   |   |                |               |   |               |   |   |   |   |   |               | $\rightarrow$ | $\rightarrow$ |  |
| -        |   |   | <br> |   |   |          |  | <br>_ | <br> | _ | <br> |   |   | _ |                | _             | _ | _             | _ | _ |   |   | _ | _             | -             | _             |  |
|          |   |   |      |   |   |          |  |       |      |   |      |   |   |   |                |               |   |               |   |   |   |   |   | _             | _             | _             |  |
|          |   |   |      |   |   |          |  |       |      |   |      |   |   |   |                |               |   |               |   |   |   |   |   |               |               |               |  |
|          |   |   |      |   |   |          |  |       |      |   |      |   |   |   |                |               |   |               |   |   |   |   |   |               |               |               |  |
|          |   | - | <br> |   | - |          |  |       |      | _ | <br> | - | _ |   |                |               |   |               |   | _ |   |   |   |               | -             | -             |  |
|          |   |   | <br> |   |   |          |  |       | <br> | _ | <br> |   |   | _ |                | _             | _ | _             | _ | _ |   |   | _ | _             | _             | _             |  |
|          |   |   |      |   |   |          |  |       |      |   |      |   |   |   |                |               |   |               |   |   |   |   |   |               |               | _             |  |
|          |   |   |      |   |   |          |  |       |      |   |      |   |   |   |                |               |   |               |   |   |   |   |   |               |               |               |  |
|          |   |   |      |   |   |          |  |       |      |   |      |   |   |   |                |               |   |               |   |   |   |   |   |               |               |               |  |
| -        |   |   | <br> |   |   | -        |  |       |      |   | <br> |   |   |   |                |               |   | -             |   | _ |   |   |   |               | -             | -             |  |
|          |   |   | <br> |   |   |          |  | <br>_ | <br> |   | <br> |   |   | _ |                | _             | _ | _             | _ | _ |   |   | _ | _             | _             | _             |  |
|          |   |   |      |   |   |          |  |       |      |   |      |   |   |   |                |               |   |               |   |   |   |   |   |               |               | _             |  |
|          |   |   |      |   |   |          |  |       |      |   |      |   |   |   |                |               |   |               |   |   |   |   |   |               |               |               |  |
|          |   |   |      |   |   |          |  |       |      |   |      |   |   |   |                |               |   |               |   |   |   |   |   |               | $\neg$        | $\neg$        |  |
|          |   |   |      |   |   |          |  |       |      |   | <br> |   |   |   |                | $\rightarrow$ |   | $\rightarrow$ | - | _ |   |   |   | $\rightarrow$ | +             | $\rightarrow$ |  |
|          |   |   | <br> |   |   |          |  |       |      |   | <br> |   |   |   |                | -+            |   | _             | _ |   |   |   |   |               | -+            | $\rightarrow$ |  |
|          |   |   |      |   |   |          |  |       |      |   |      |   |   |   |                |               |   |               |   |   |   |   |   |               |               |               |  |
|          |   |   |      |   |   |          |  |       |      |   |      |   |   |   |                |               |   |               |   |   |   |   |   |               |               |               |  |
|          |   |   |      |   |   |          |  |       |      |   |      |   |   |   |                |               |   |               |   |   |   |   |   |               |               |               |  |
|          |   |   |      |   |   |          |  |       |      |   |      | _ |   |   |                |               |   |               |   | _ |   |   |   |               | -             | -             |  |
| -        |   | _ | <br> |   |   |          |  | <br>_ | <br> | _ | <br> |   |   | _ | _              | _             | _ | _             | _ | _ |   |   | _ | _             | -             | _             |  |
|          |   |   |      |   |   |          |  |       |      |   |      |   |   |   |                | _             |   | _             | _ |   |   |   |   | _             | _             | _             |  |
|          |   |   |      |   |   |          |  |       |      |   |      |   |   |   |                |               |   |               |   |   |   |   |   |               |               |               |  |
|          |   |   |      |   |   |          |  |       |      |   |      |   |   |   |                |               |   |               |   |   |   |   |   |               |               |               |  |
| -        |   |   |      |   |   |          |  |       |      |   | <br> |   |   |   |                |               |   |               |   | _ |   |   |   |               | $\rightarrow$ | -             |  |
|          |   |   | <br> |   |   |          |  |       | <br> | _ | <br> |   | _ |   |                | _             | _ | _             | - | _ |   | _ | _ | -             | -             | -             |  |
|          |   |   |      |   |   |          |  |       |      |   |      |   |   |   |                |               |   | _             | _ | _ |   |   |   | _             | _             | _             |  |
|          |   |   |      |   |   |          |  |       |      |   |      |   |   |   |                |               |   |               |   |   |   |   |   |               |               |               |  |
|          |   |   |      |   |   |          |  |       |      |   |      |   |   |   |                |               |   |               |   |   |   |   |   |               |               |               |  |
| -        |   |   | <br> |   |   |          |  | <br>- |      |   | <br> | _ |   |   |                |               |   |               |   | _ | _ |   |   |               | $\neg$        | $\neg$        |  |
| -        | _ | - | <br> |   |   |          |  | <br>- | <br> | _ | <br> |   |   | _ |                | -             | _ | -             | - | _ |   | _ | _ | -             | -             | -             |  |
|          |   |   |      |   |   |          |  |       |      |   |      |   |   |   |                | _             |   | _             | _ |   |   |   |   | _             | _             | _             |  |
|          |   |   |      |   |   |          |  |       |      |   |      |   |   |   |                |               |   |               |   |   |   |   |   |               |               |               |  |
|          |   |   |      |   |   |          |  |       |      |   |      |   |   |   |                | T             |   | T             | T |   |   |   |   | T             | T             | T             |  |
|          |   |   |      |   |   |          |  |       |      |   |      |   |   |   |                |               |   |               |   |   |   |   |   |               | $\neg$        | $\neg$        |  |
| -        |   |   | <br> |   |   |          |  |       |      | _ | <br> |   |   |   |                | $\rightarrow$ | _ | -             | - | _ |   |   |   |               | $\rightarrow$ | $\rightarrow$ |  |
|          |   |   |      |   |   |          |  |       |      |   |      |   |   |   |                | _             |   |               | _ |   |   |   |   |               | $\rightarrow$ | $\rightarrow$ |  |
|          |   |   |      |   |   |          |  |       |      |   |      |   |   |   |                |               |   |               |   |   |   |   |   |               |               |               |  |
|          |   |   |      |   |   |          |  |       |      |   |      |   |   |   |                |               |   |               |   |   |   |   |   |               |               |               |  |
|          |   |   |      |   |   |          |  |       |      |   |      |   |   |   |                |               |   |               |   |   |   |   |   |               | $\neg$        | $\neg$        |  |
| -        |   |   |      | - |   | -        |  |       |      |   |      |   |   |   |                | $\neg$        |   | -             |   |   |   |   |   |               | $\rightarrow$ | $\rightarrow$ |  |
|          |   |   |      |   |   |          |  |       |      | _ |      |   |   |   |                | $\neg$        | _ | -             | _ | _ |   |   |   | _             | $\rightarrow$ | $\rightarrow$ |  |
|          |   |   |      |   |   |          |  |       |      |   |      |   |   |   |                |               |   |               |   |   |   |   |   |               |               |               |  |
|          |   |   |      |   |   |          |  |       |      |   |      |   |   |   |                |               |   |               |   |   |   |   |   |               |               |               |  |
|          |   |   |      |   |   |          |  |       |      |   |      |   |   |   |                |               |   |               |   |   |   |   |   |               | $\neg$        | $\neg$        |  |
|          |   |   |      |   |   | -        |  |       |      |   |      |   |   |   |                | $\rightarrow$ |   | $\rightarrow$ | - |   |   |   |   | $\rightarrow$ | +             | $\rightarrow$ |  |
|          |   |   |      |   |   |          |  |       |      |   | <br> |   |   |   | $ \rightarrow$ | $\rightarrow$ | _ | $\rightarrow$ | _ | _ |   |   |   | $\rightarrow$ | $\rightarrow$ | $\rightarrow$ |  |
|          |   |   |      |   |   |          |  |       |      |   |      |   |   |   |                |               |   |               |   |   |   |   |   |               |               |               |  |
|          |   |   |      |   |   |          |  |       |      |   |      |   |   |   |                |               |   |               |   |   |   |   |   |               |               |               |  |
|          |   |   |      |   |   |          |  |       |      |   |      |   |   |   |                |               |   |               |   |   |   |   |   |               |               |               |  |
| -        |   |   |      |   |   | <u> </u> |  |       |      |   | <br> |   | _ |   |                | -             |   | $\rightarrow$ | - | - |   |   |   | -             | $\rightarrow$ | $\rightarrow$ |  |
|          |   |   |      |   |   |          |  |       |      | _ |      |   |   |   |                | $\rightarrow$ | _ | _             | _ |   |   |   |   | _             | $\rightarrow$ | $\rightarrow$ |  |
|          |   |   |      |   |   |          |  |       |      |   |      |   |   |   |                |               |   |               |   |   |   |   |   |               |               |               |  |
|          |   |   |      |   |   |          |  |       |      |   |      |   |   |   |                |               |   |               |   |   |   |   |   |               |               |               |  |
|          |   |   |      |   |   |          |  |       |      |   |      |   |   |   |                |               |   |               |   |   |   |   |   |               | $\neg$        | $\neg$        |  |
|          |   |   |      |   |   |          |  |       |      |   |      |   |   |   |                |               |   |               |   |   |   |   |   |               |               |               |  |

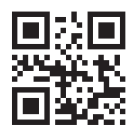

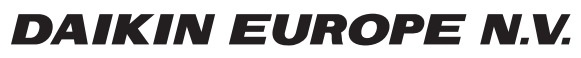

Zandvoordestraat 300, B-8400 Oostende, Belgium

4P349588-1F 2020.10